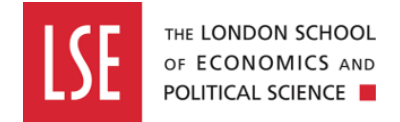

# **Approving a Standard Risk Assessment**

#### Step one

Log on to the Evotix/Assure system using Single Sign On (SSO) at the URL <a href="https://uk.sheassure.net/lse">https://uk.sheassure.net/lse</a>

If you are already logged on the LSE systems with Authentication, you should be able to log on by clicking on the blue bar saying Microsoft. If you are not logged on to any LSE systems, you may be asked to use your Authenticator app.

|            | Evotix Assure Login - LSE  |
|------------|----------------------------|
| Singl      | e Sign-On                  |
| Login with | your identity provider:    |
|            | Microsoft                  |
| or login w | ith username and password. |
|            |                            |

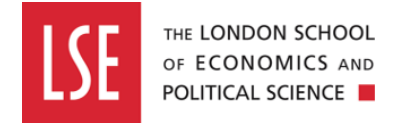

#### Step two

From the Assure home page, click on the 'Modules' tab and then click on the 'Standard Risk Assessment' link.

| LSE Annual . | Home                                                       |      |                                                                                                    | 品 Org Unit: LSE (root org unit) |                  | 绞 Settings ∨ | ⑦ Help ∨ |
|--------------|------------------------------------------------------------|------|----------------------------------------------------------------------------------------------------|---------------------------------|------------------|--------------|----------|
| Home         | Modules                                                    | ~    |                                                                                                    |                                 | 🎾 Customise      |              |          |
| Modules      | Risk                                                       | ^    | My Tasks                                                                                                    |                                 | View 8 Task(s) > |              |          |
| Tasks        | Manual Handling<br>Assessment                              |      | Approval 💍 234 days late                                                                                                    |                                 | •••              |              |          |
| Portal Queue | Fire Inspection<br>Hazard Spotting<br>General Risk Assessi | ment | Submission Required<br>Standard Risk Assessment assigned to me for submission on 24/01/2022<br>Requested By: Graham Willers |                                 |                  |              |          |

This will direct you to the dashboard showing the list of standard risk assessments you have completed.

|                         | Home $\rightarrow$ Risk: Standard Risk Assessment                                                |                                                                                                    |                                                                       | 다. Org Unit: LSE (root org unit)                                         |         | 绞 Settings ∨                                                   | ⑦ Help ∨   |
|-------------------------|--------------------------------------------------------------------------------------------------|----------------------------------------------------------------------------------------------------|-----------------------------------------------------------------------|--------------------------------------------------------------------------|---------|----------------------------------------------------------------|------------|
| Home                    | Standard Risk Asses                                                                              | sment                                                                                                    |                                                                       |                                                                          | 1 2 3 4 | + <b>1</b>                                                     | New Record |
| Tasks                   | ♥ Filters     ➡ Reports     ♥ № №       Reference       83       Related       ➡ 0 ∅ 0 Щ 0 , □ 0 | Nulti Mode V<br>Organisational Unit<br>Business Continuity and Health & Safety<br>Title of Assessment<br>test 14 March | Date of Assessment<br>14/03/2022<br>Overall Residual Risk Level<br>6  | Assessor Name<br>Lisa von Schlippe<br>Last update<br>15/09/2022 15:21:02 |         | Record is Assigned   In Progress  Submit  Approve  R Archive   | Q<br>      |
| Attachments             | Reference<br>82<br>Related<br>№ 1 @ 0 III o 🕞 0                                                  | Organisational Unit<br>Business Continuity and Health & Safety<br>Title of Assessment<br>For screen grabs              | Date of Assessment<br>15/09/2022<br>Overall Residual Risk Level<br>12 | Assessor Name<br>LISA VON SCHLIPPE<br>Last update<br>16/09/2022 10:36:27 |         | Reject     Submitted     Approve     Archive                   | ***        |
| <b>EVOTIX</b><br>Assure | Reference<br>81<br>Related                                                                       | Organisational Unit<br>Test Internal<br>Title of Assessment                                                            | Date of Assessment<br>09/09/2022<br>Overall Residual Risk Level       | Assessor Name<br>Graham Willers<br>Last update                           |         | <ul> <li>Reject</li> <li>Submitted</li> <li>Approve</li> </ul> | •••        |

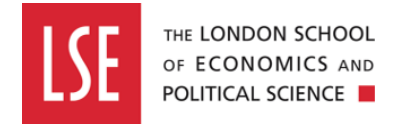

### **Step three**

Find the standard risk assessment that needs to be approved, and click on the 'Approve' icon on the right-hand side of the page.

| Reference<br>82         | Organisational Unit<br>Business Continuity and Health & Safety | Date of Assessment<br>7 15/09/2022 | Assessor Name<br>LISA VON SCHLIPPE | <ul> <li>Reject</li> <li>Submitted</li> </ul> |
|-------------------------|----------------------------------------------------------------|------------------------------------|------------------------------------|-----------------------------------------------|
| Related 💁 1 🖉 0 🏛 0 🖓 0 | Title of Assessment<br>For screen grabs                        | Overall Residual Risk Level        | Last update<br>16/09/2022 10:36:27 | Approve     Archive                           |
|                         |                                                                | 0                                  |                                    |                                               |
|                         |                                                                | ~                                  |                                    |                                               |
|                         | × Reject                                                       | •••                                |                                    |                                               |
|                         | name Submitted                                                 |                                    |                                    |                                               |
|                         | Approve                                                        |                                    |                                    |                                               |
|                         | E Archive                                                      |                                    |                                    |                                               |

You will then be directed to the overview page of your risk assessment, where you will be able to review the content of your risk assessment.

| Home $ ightarrow$ Risk: Standard Risk Assessment $ ightarrow$ Approval $ ightarrow$ 8 | 2: Submit                                     | 다. Org Unit: LSE (root org unit) | 🙁 Graham Willers 🗸 | 绞 Settings ∨ | ⑦ Help ∨ |
|---------------------------------------------------------------------------------------|-----------------------------------------------|----------------------------------|--------------------|--------------|----------|
|                                                                                       |                                               |                                  |                    |              |          |
| Standard Risk Assessment                                                              | ත් Actions 👒 Attachments 🗔 Notes 📧 Signatures |                                  |                    |              |          |
| ✓ Submit Record                                                                       |                                               |                                  |                    |              |          |
| Approver                                                                              | Lisa Von-Schlippe                             |                                  |                    |              |          |
| Date                                                                                  | 15/09/2022                                    |                                  |                    |              |          |
| Comments                                                                              |                                               |                                  |                    |              |          |
|                                                                                       |                                               |                                  |                    |              |          |
|                                                                                       | 8                                             |                                  |                    |              |          |
| ✓ Assessment Details                                                                  |                                               |                                  |                    |              |          |
|                                                                                       |                                               |                                  |                    |              |          |
| Organisational Unit                                                                   | Business Continuity and Health & Safety       |                                  |                    |              |          |
| Reference                                                                             | 82                                            |                                  |                    |              |          |
| Publish To Portal                                                                     | No                                            |                                  |                    |              |          |
| Title of Assessment                                                                   | For screen grabs                              |                                  |                    |              |          |
| Locality                                                                              | 5th floor, H&S neighbourhood                  |                                  |                    |              |          |
| Location                                                                              | LRB - Lionel Robbins Building                 |                                  |                    |              |          |
| Assessor Reference                                                                    | 293018                                        |                                  |                    |              |          |
| Assessor Forename(s)                                                                  | LISA                                          |                                  |                    |              |          |

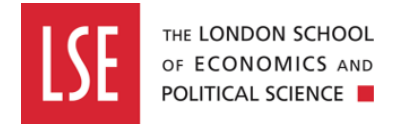

## Step four

Scroll down to the bottom of the standard risk assessment and click on the 'Save & Close' button.

| Project Risk Assessment Reference |  |
|-----------------------------------|--|
| Hazards And Control Measures      |  |
| Conclusion                        |  |
| Record Detail                     |  |
| Record Approval                   |  |
| Cancel Expand                     |  |
|                                   |  |

# Step five

You will be redirected back to Standard Risk Assessment dashboard and the status of your risk assessment will have updated to 'Approved (Current)'.

| Approval           |            |                                                                                |               |                             |                                    |                     |   |                              |            |              |   |
|--------------------|------------|--------------------------------------------------------------------------------|---------------|-----------------------------|------------------------------------|---------------------|---|------------------------------|------------|--------------|---|
|                    |            |                                                                                |               |                             |                                    |                     |   | Q                            |            |              |   |
| Reference<br>82    |            | Organisational Unit Date of<br>Business Continuity and Health & Safety 15/09/: |               | f Assessment<br>2022        | Assessor Name<br>LISA VON SCHLIPPE |                     |   | 🕒 <b>Re-open</b><br>🖑 Submit | •••        |              |   |
| Related            |            | Title of Assessment                                                            |               | Overall Residual Risk Level |                                    | Last update         |   |                              | Approved   |              |   |
| 🖺 1 🥢 O 🛄 O 🕞 O    | I          | For screen grabs                                                               |               | 12                          |                                    | 16/09/2022 10:36:27 |   |                              | Archive    |              |   |
| Stage 👙            | Date 🙏     | By ≑                                                                           | Assigned      | Å                           | Submission Due Date                | Approver            | ÷ | Approved?                    | Comments 🔶 |              | ÷ |
| Auto Assigned      | 15/09/2022 | Lisa Von-Schlippe                                                              | Risk Assessor |                             | 15/09/2022                         |                     |   | No                           |            | •            |   |
|                    | 15/09/2022 | Graham Willers                                                                 | Risk Assessor |                             | 15/09/2022                         |                     |   | No                           |            | ۰ پ          |   |
| Submitted          | 15/09/2022 | Graham Willers                                                                 |               |                             |                                    | Lisa Von-Schlippe   |   | No                           |            | ( <b>Q</b> ) |   |
| Submitted          | 16/09/2022 | Graham Willers                                                                 |               |                             |                                    | Lisa Von-Schlippe   |   | No                           |            | ۰.           |   |
| Approved (Current) | 16/09/2022 | Graham Willers                                                                 |               |                             |                                    | Graham Willers      |   | Yes                          |            | 0 v          |   |

Showing 1 to 5 of 5 entries

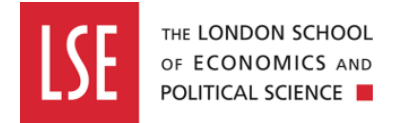

#### Step six

Both yourself and the Risk Assessor, who created the standard risk assessment, will receive an email notification informing them the risk assessment has been approved.

**Evotix Assure Approval Notification** 

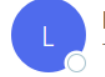

lse-no-reply@sheassure.net To ♥Willers,GR

| Reply All | ightarrow Forward | ij       | •••     |
|-----------|-------------------|----------|---------|
|           | Fri 16,           | /09/2022 | 2 10:39 |

A record in the Standard Risk Assessment module of Evotix Assure with reference 82 submitted by you for approval to Lisa Von-Schlippe has been approved. Approved By: Graham Willers Date: 16/09/2022

Comments:

https://uk.sheassure.net/lse/Approval/Index/13464351